Questwork's Wiki - https://wiki.questwork.com/dokuwiki/

## Office 365 check installed product key

- Run Command Prompt as adminsitrator
- Run this command

```
c:\>cscript "c:\Program Files (x86)\Microsoft Office\Office16\OSPP.vbs"
/dstatus
<code>
 * Check the last 5 characters of the installed product key
 * Remove the product key with this command. Do NOT leave space between
"unpkey:" and the product key "XXXXX"
<code>
 cscript "C:\Program Files (x86)\Microsoft Office\Office16\OSPP.VBS"
/unpkey:XXXXX
```

• Then reinstall the product key

cscript "C:\Program Files (x86)\Microsoft Office\Office16\OSPP.VBS"
/inpkey:XXXXX-XXXXX-XXXXX-XXXXX-XXXXX

• After input the new product key, better to run the dstatus again to check it.

<code> c:\>cscript "c:\Program Files (x86)\Microsoft Office\Office16\OSPP.vbs" /dstatus <code>

• Then you could activate the Office software as usual by opening Word or Excel, etc.

From: https://wiki.questwork.com/dokuwiki/ - Questwork's Wiki Permanent link: https://wiki.questwork.com/dokuwiki/doku.php?id=course:office\_365:check\_production\_key:start&rev=1499227105 Last update: 2017/07/05 11:58

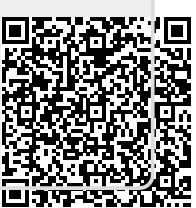